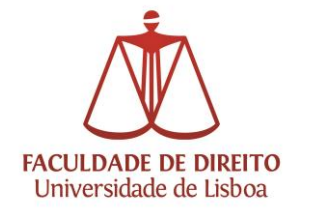

### Guia de Projecção Sem Fios

Salas:

10.01; 10.04; 10.09; Anfiteatro 10; 11.02; 11.04; Anfiteatro 1; Anfiteatro 4; 12.02; 12.04; 12.05; 12.42

### • Windows 10

Clicar no menu iniciar e de seguida em "Definições":

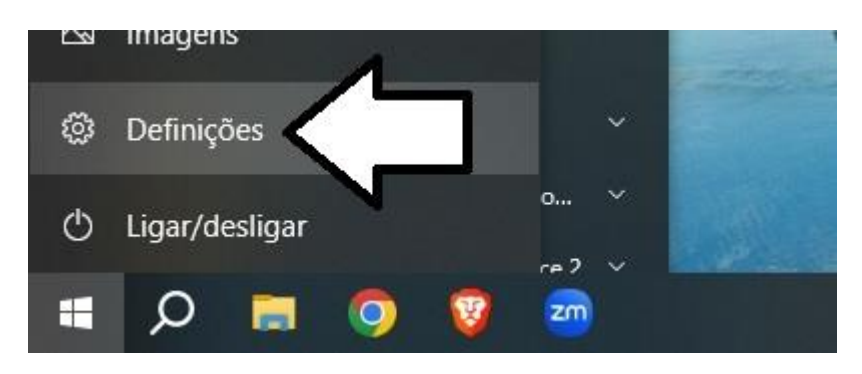

Clicar na opção "Sistema":

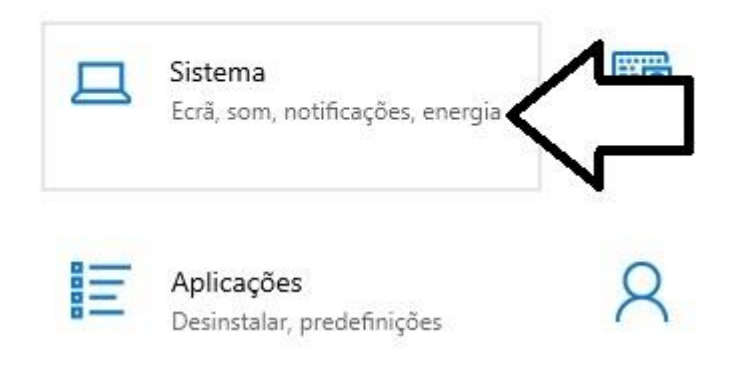

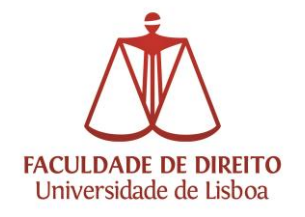

Clicar na opção "Ligar a um ecrã sem fios":

# Ecrã

| Lacaia | L | LOU | uu        | 110 |
|--------|---|-----|-----------|-----|
|        |   |     | 6460 H CO |     |

Alterar o tamanho do texto, aplicações e outros itens

100% (Recomendado)

Definições avançadas de dimensionamento

Resolução do ecrã

1366 × 768 (Recomendado)

Orientação do ecrã

| Horizontal | $\sim$ |
|------------|--------|
|            |        |

## Vários ecrãs

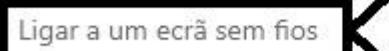

É possível que ecrãs mais antigos não sejam sempre ligados automaticamente. Selecione Detetar para se tentar ligar a estes.

Detetar

Clicar no dispositivo pretendido, exemplo:

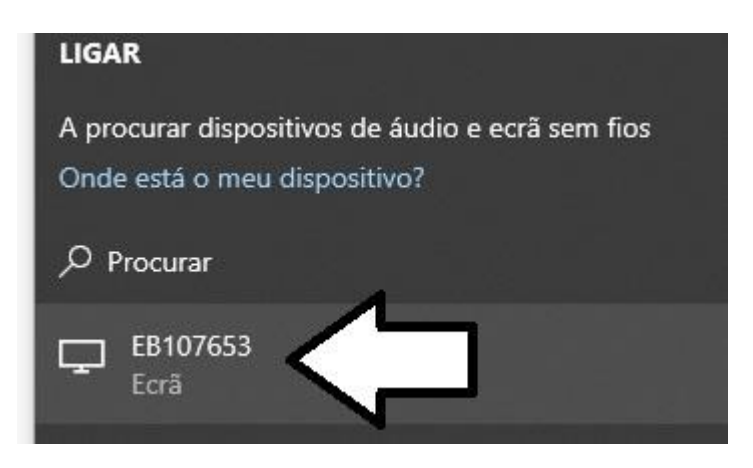

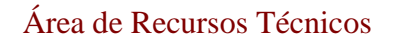

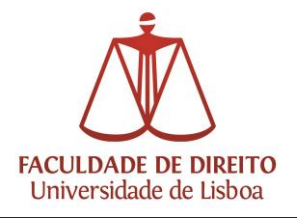

Após conexão com o dispositivo, surgirá o seguinte quadro. Poderá desligar a projecção conforme indicado:

| 🛿 Ligado a o seu di        | ispositivo | E <sup>®</sup> Desligar | \$\$ \$<br>\$ |  |
|----------------------------|------------|-------------------------|---------------|--|
| ema                        | ·          |                         |               |  |
| do texto, aplicaço<br>ado) |            |                         |               |  |
| las de dimension           | amento     |                         |               |  |
| mendado)                   | ~          |                         |               |  |
|                            |            |                         |               |  |

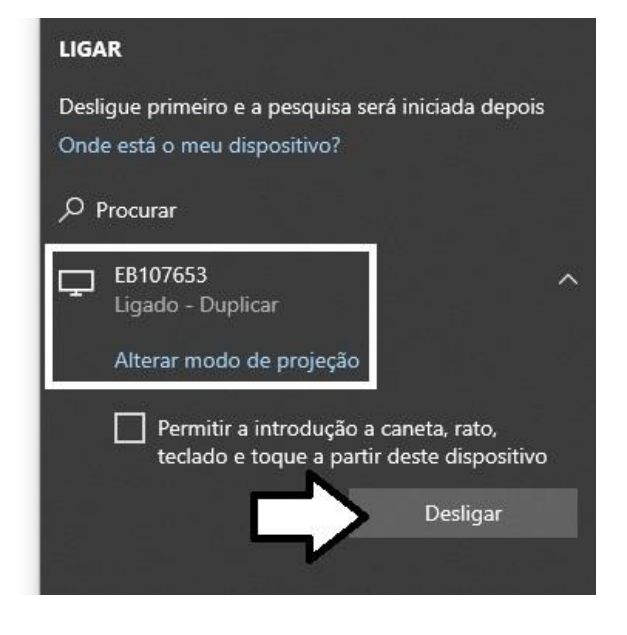

• Windows 11

Clicar no menu iniciar e de seguida em "Definições":

| in the         | Afixado     |                                             |                          |                            | N        | Tudo >      |
|----------------|-------------|---------------------------------------------|--------------------------|----------------------------|----------|-------------|
|                | Q           |                                             | 2                        |                            |          | <b>\$</b>   |
|                | Edge        | Copilot                                     | Outlook                  | MICTO                      | /۲       | Definições  |
|                | $\boxtimes$ | 2                                           | - 62                     | 1                          | in       |             |
|                | Xbox        | Solitaire &<br>Casual Games                 | Paint                    | Microsoft<br>Clipchamp     | LinkedIn | Calculadora |
|                | T           |                                             | g.                       |                            |          |             |
|                | Relógio     | Bloco de notas                              | Ferramenta de<br>Recorte | Explorador de<br>Ficheiros |          |             |
| all the second | Recomen     | ndações                                     |                          |                            |          |             |
|                |             | stalar o WhatsApp<br>eguro. Fiável. Privadi | 0.                       | SN.b<br>3 de               | t<br>jun |             |
| all -          | 00<br>3     | 2021.txt<br>de jun                          |                          |                            |          |             |
|                |             |                                             |                          |                            |          |             |
|                | . U         | tilizador                                   |                          |                            |          | Ċ           |

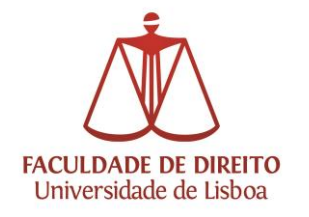

Área de Recursos Técnicos

#### Clicar em "Sistema" e de seguida "Ecrã":

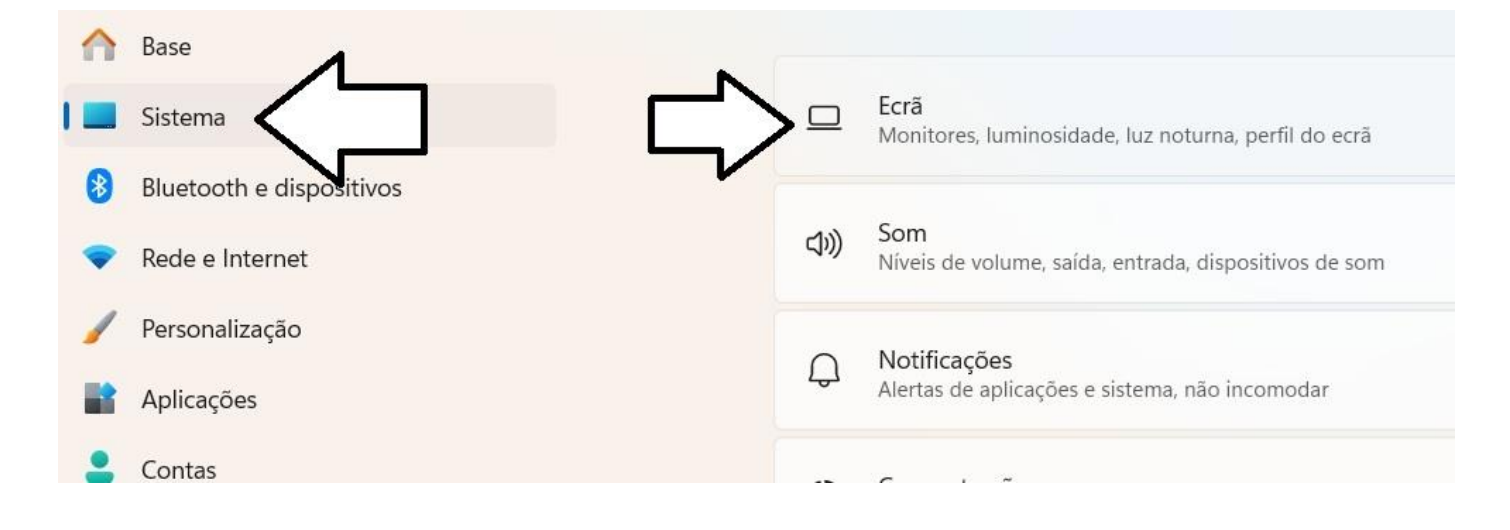

Seleccionar a opção "Vários ecrãs" e de seguida clicar em "Ligar":

| B | Orientação do ecrã                                                  | Horizontal | ~ |
|---|---------------------------------------------------------------------|------------|---|
| ₽ | Vários ecrãs<br>Selecione o modo de apresentação para os seus ecrãs |            | ^ |
|   | Memorizar as localizações de janelas com base na ligação do monitor |            |   |
|   | V Minimizar as janelas quando um monitor estiver desligado          |            |   |
|   | Detectar outro ecrã                                                 | Detetar    |   |
|   | Ligar a um ecrã sem fios                                            | Ligar      |   |

Clicar no dispositivo pretendido, exemplo:

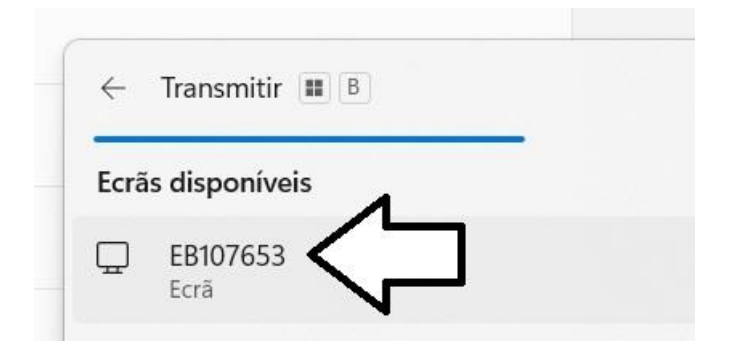

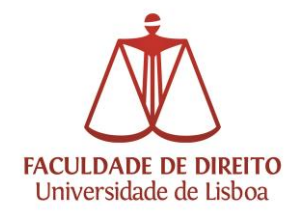

Após conexão com o dispositivo, surgirá o seguinte quadro. Poderá desligar a projecção conforme indicado:

| ← Transmitir ■ B                      |                         |
|---------------------------------------|-------------------------|
| 🖵 EB107653                            |                         |
| Permitir rato, teclado<br>dispositivo | e outras entradas deste |
| Duplicado                             |                         |
| ⊡ ⊡ Expandir                          |                         |
| □□ Apenas segundo ecrã                | $\mathcal{T}$           |
| Mais definições de tra                | Desligar                |